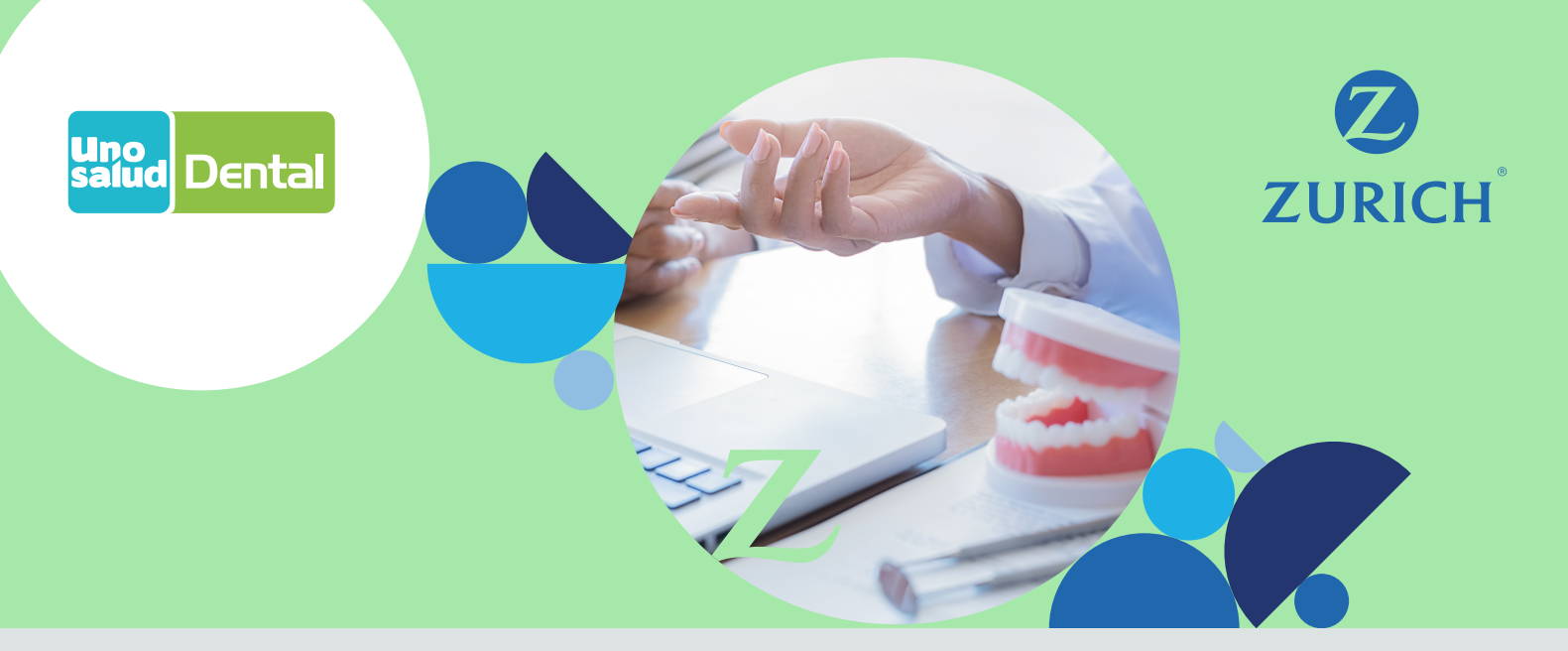

## Paso a Paso Reserva tus horas de Uno Salud Dental online, rápido y fácil de usar.

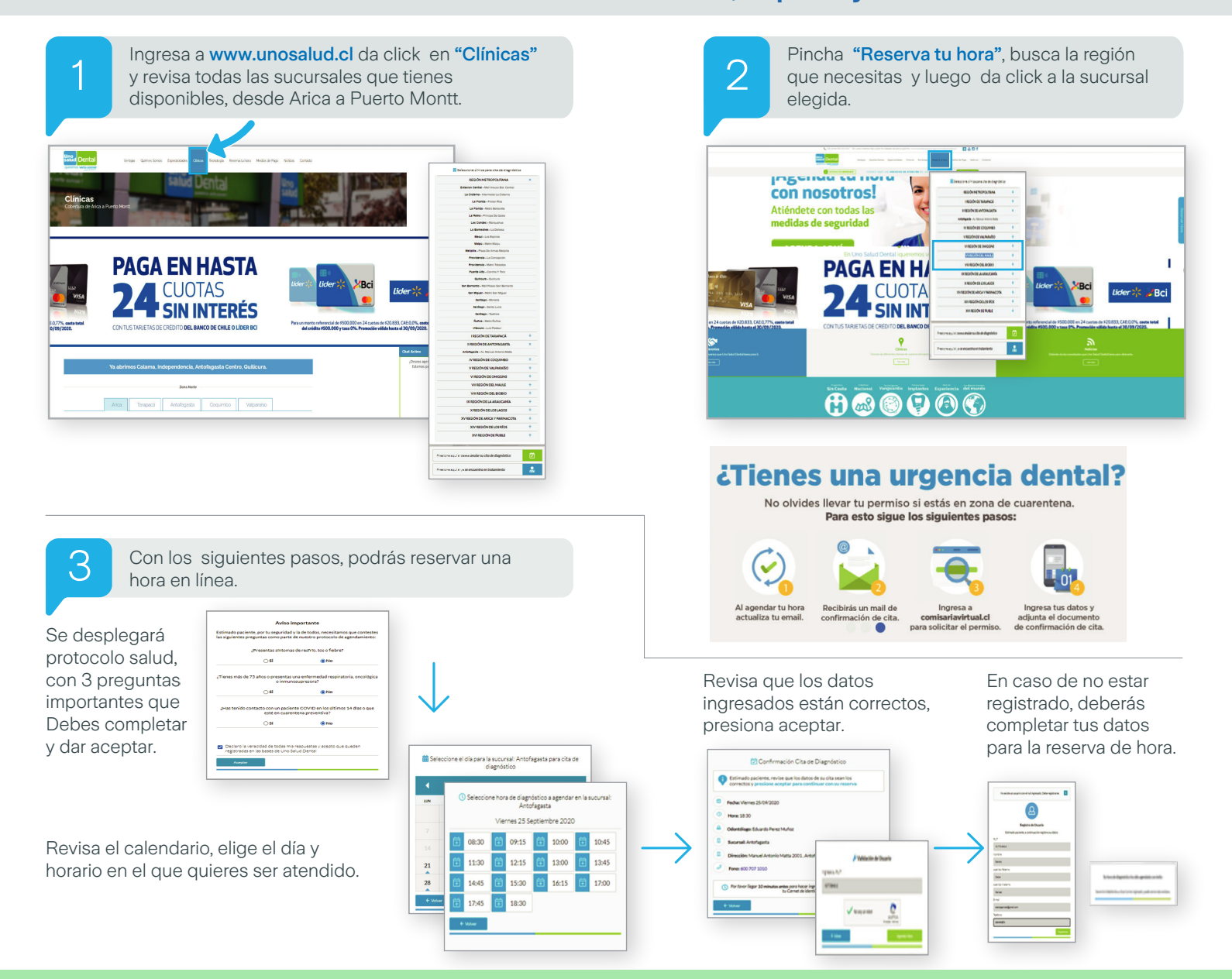

600 600 9090

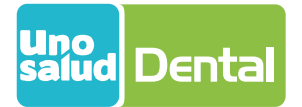

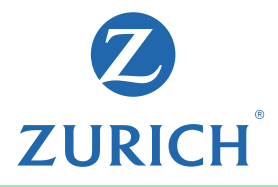

4

¿Tienes alguna duda? Puedes resolverla de inmediato en el chat disponible en la página.

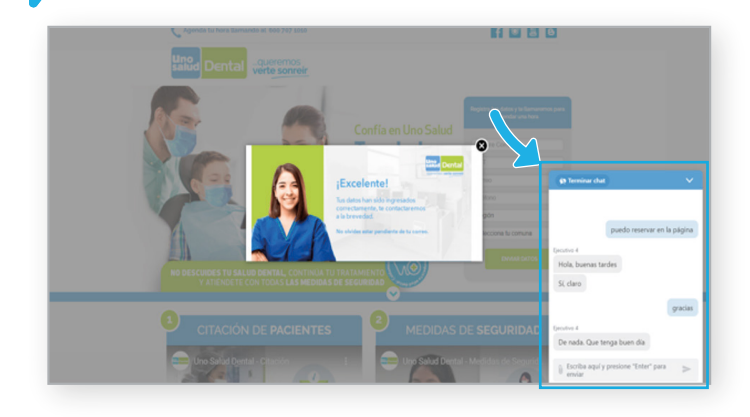

5 Ing

Ingresando a **"Ventajas"**, puedes ver todos los beneficios que ofrece a sus clientes.

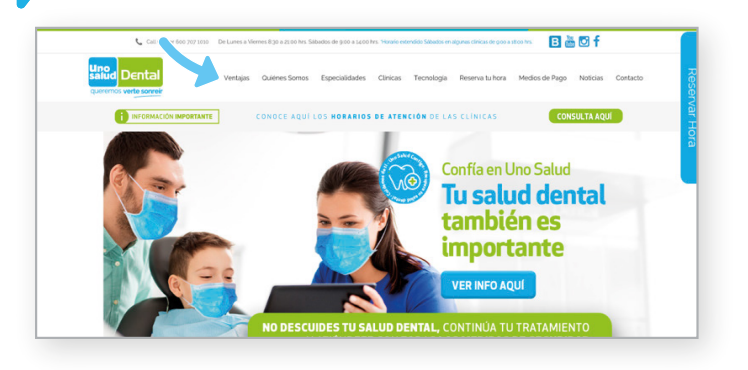

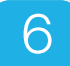

Acá podrá revisar en detalle cada una de las **"Especialidades"** que tiene Uno Dental.

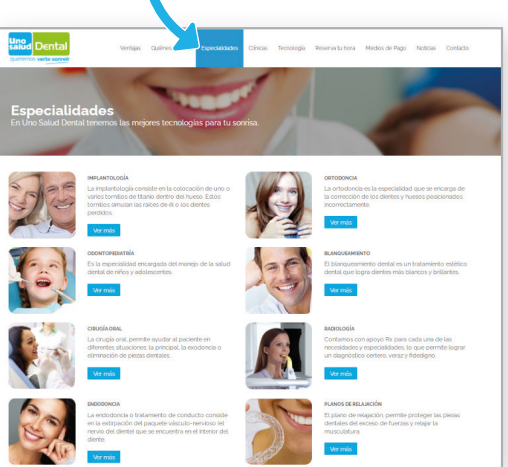

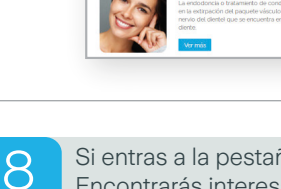

Si entras a la pestaña de **"Noticias"** Encontrarás interesantes datos para tu salud dental.

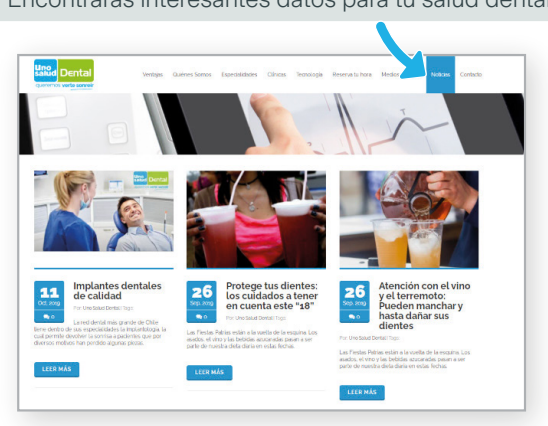

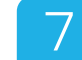

Da click en **"Tecnología"** y conoce los equipos de punta, con los que trabaja **Uno Salud Dental**.

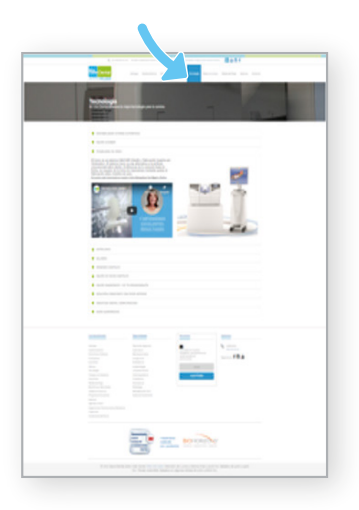